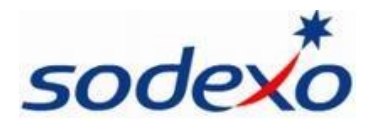

## **Configuration de l'application So Happy**

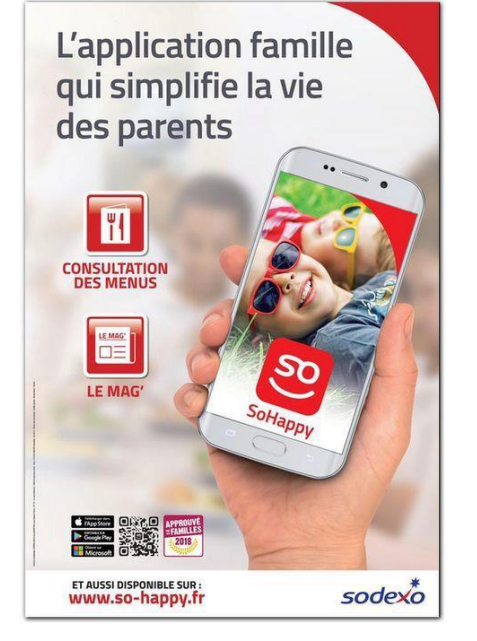

Notre application SoHappy permet aux familles de consulter depuis leur smartphone les menus et obtenir des informations nutritionnelles et allergènes relatives à chaque recette.

SoHappy, c'est aussi la possibilité de lire des articles sur des thématiques comme la nutrition, l'éducation, ou de découvrir les animations organisées dans la cantine.

Disponible sur les systèmes Androïd et iOS par recherche sur le store ou en flashant ce QR CODE :

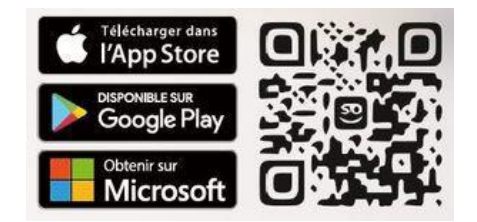

## Création du compte \_ Mode d'utilisation

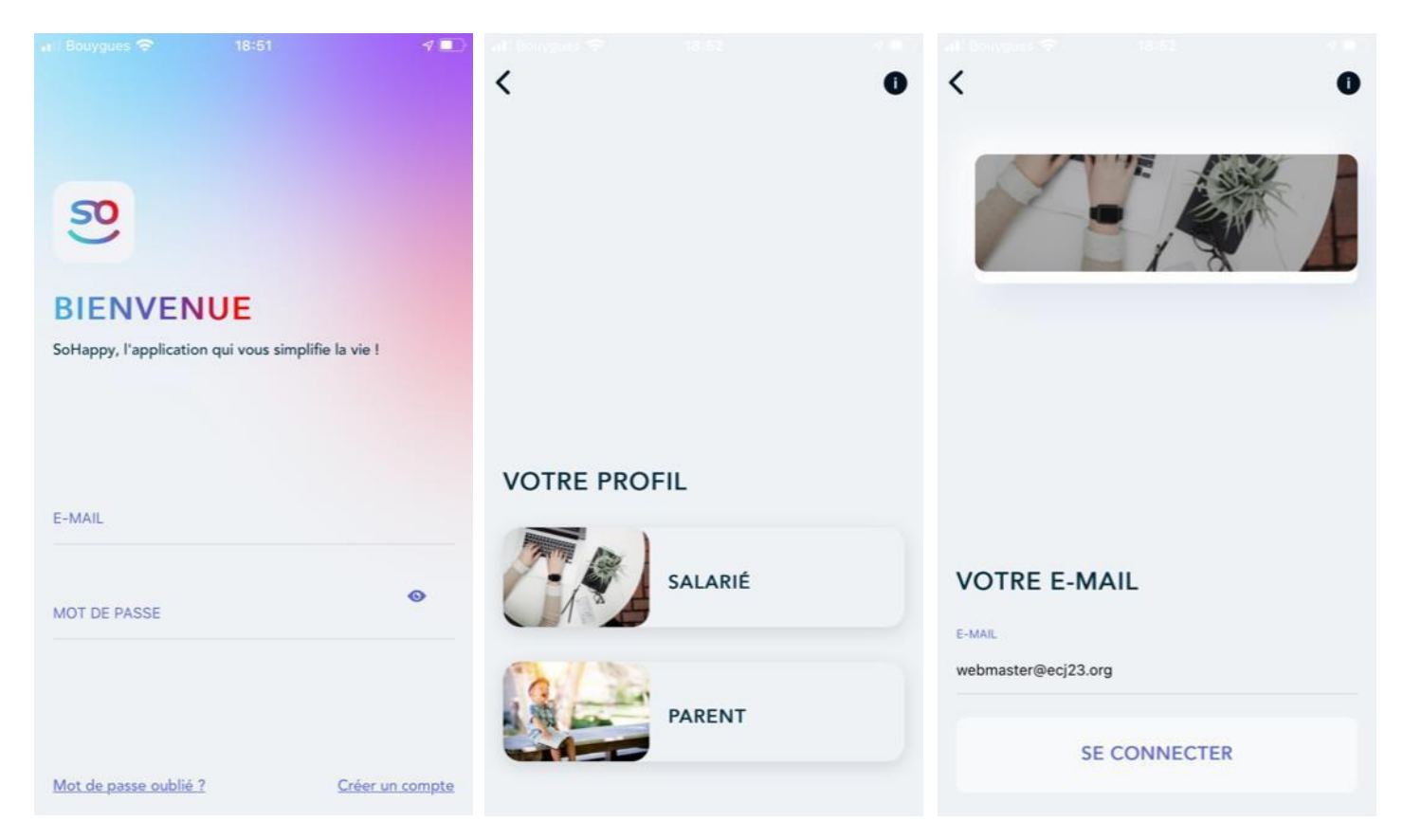

Choisir « créer un compte »

**Choisir « PARENT »** 

Saisir email + SE CONNECTER

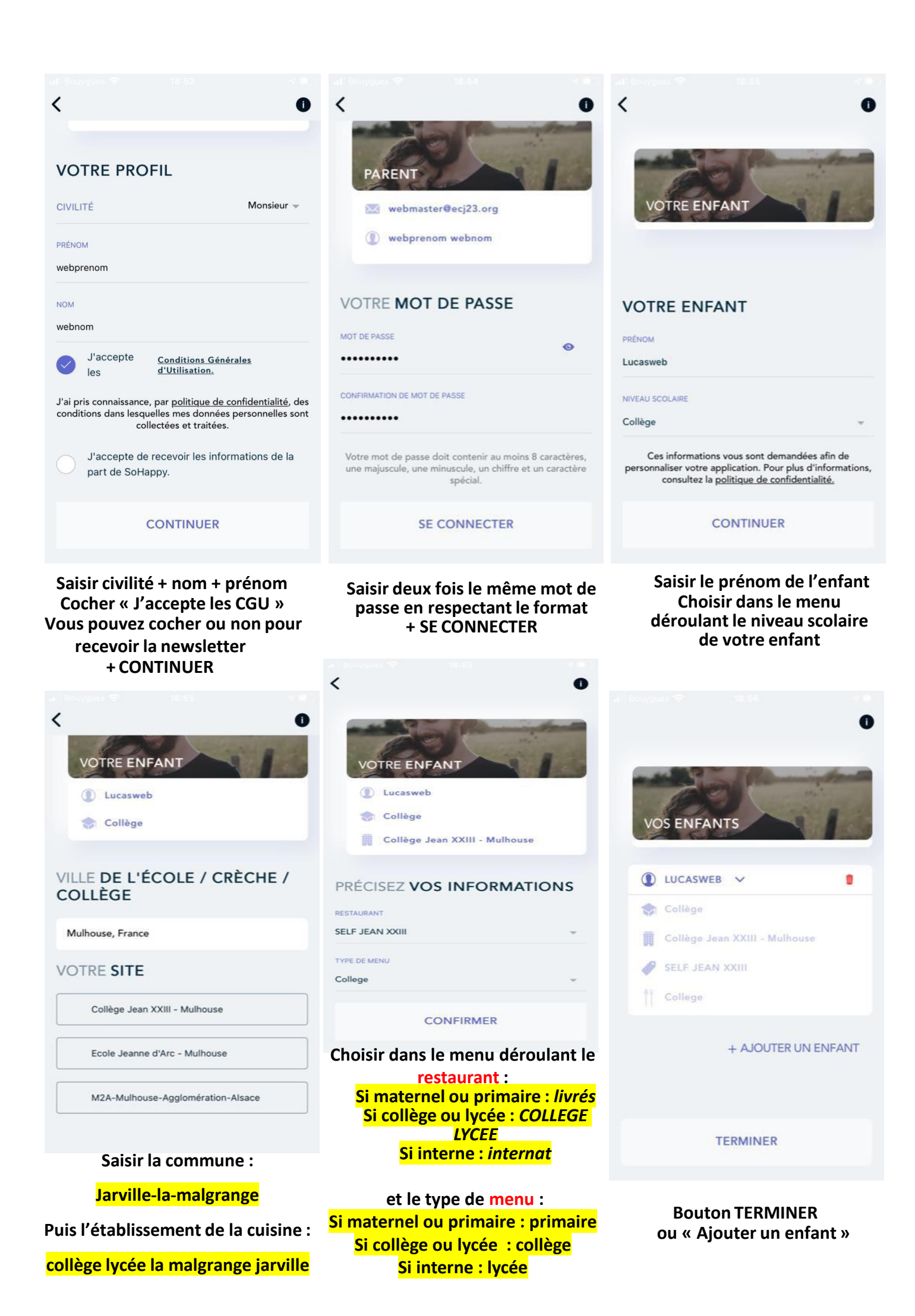

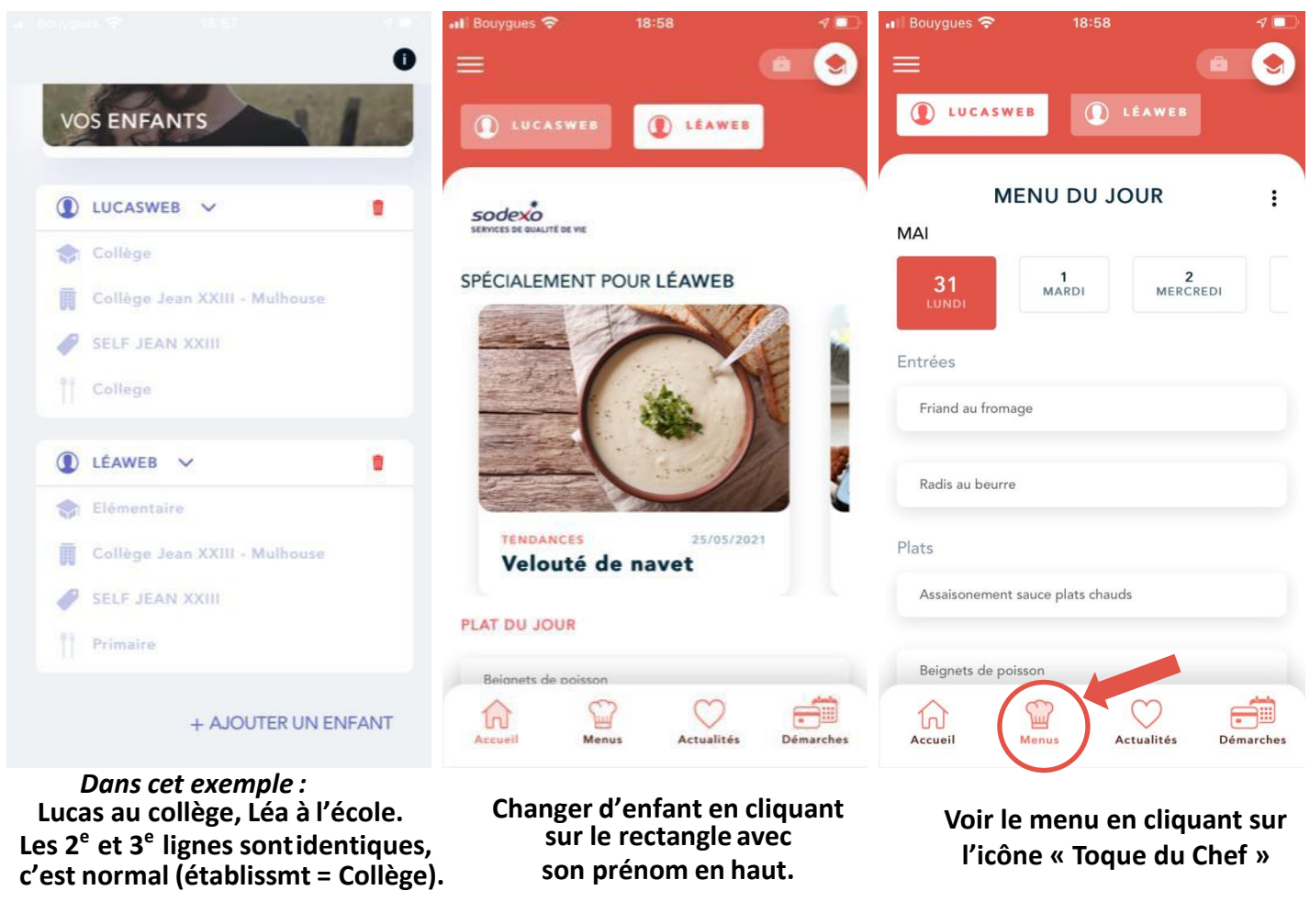

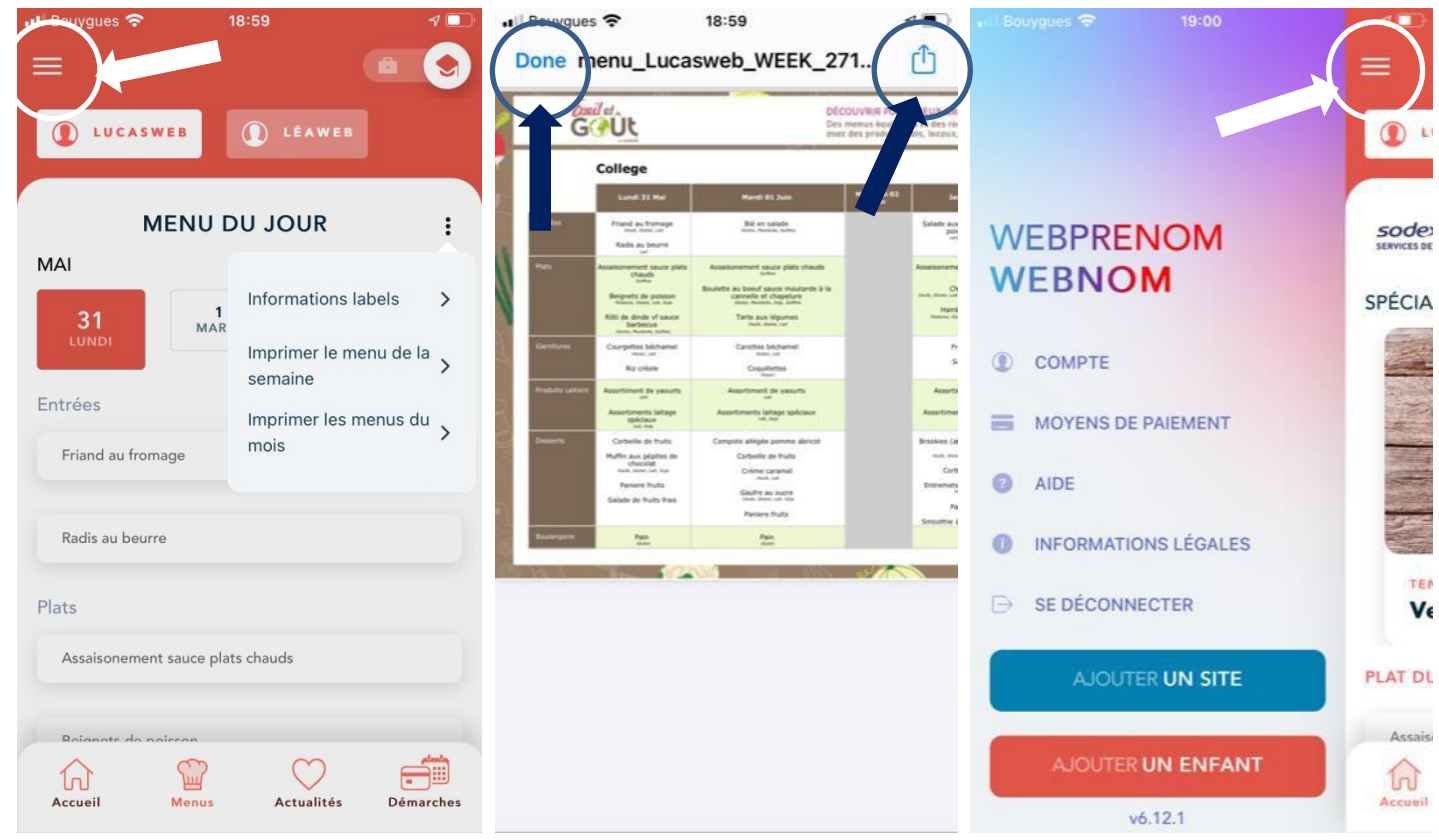

Clic sur les trois points à droite Menu déroulant avec : >menu de la semaine en PDF Possibilité d'enregistrer le PDF ou de le récupérer par SMS / Mail avec l'icône « carré-flèche Pour revenir en arrière, clic sur « Done »

Clic sur les « trois barres » à gauche Menus déroulant avec :

- Compte / Mot de passe
- Aide et ajouts